# 안전의식 수준향상 프로그램 사용자 매뉴얼

2020. 8. 26.

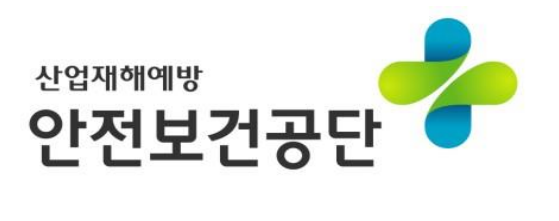

## <u>목 차</u>

| 1. 안전의식 수준향상 프로그램 소개 |  |
|----------------------|--|
| 1. 1. 홈페이지 소개        |  |
| 2. 안전의식 수준향상 프로그램    |  |
| 3. 사업장 관리자 가입        |  |
| 4. 사업장 일반 근로자 가입     |  |
| 5. 일반 가입자 화면         |  |
| 5.1 고지문 및 개인정보이용동의서  |  |
| 5.2 영역별 중요도 설정       |  |
| 5.3 활동별 중요도 설정       |  |
| 5.4 설문 프로그램 실시       |  |
| 5.5 설문자 정보 수집        |  |
| 6. 사업장 관리자 화면        |  |
| 6.1 사업장 관리자 화면 소개    |  |
| 6.2 사업장 정보 수정        |  |
| 6.3 설문 검사하기          |  |
| 6.4 진단종합결과           |  |

### 1. 안전의식 수준향상 프로그램 소개

- 사업장의 안전의식 수준을 측정하는 설문 프로그램은 사업장의 안전의식 수준을 측정하고, 그 결과를 사업장에 제공함으로써,
   사업장의 안전의식 수준향상을 지원하고 안전한 근무 환경을 구축하는데 도움을 주고자 개발되었습니다.
- 안전의식 수준향상 설문 프로그램은 무기명으로 진행되며, 응답하시는 모든 내용은 비밀이 보장되며, 본 설문 프로그램을 통해 나타난 결과를 조직내의 특정 집단에 대한 보상 또는 처벌 등의 인사 목적으로 사용할 수 없음을 알려드립니다.
- 이 매뉴얼에는 다음 사용자 유형에 따라 화면을 설명하고 있습니다.
  - ◆ 사업장 근로자 : 각 사업장 소속 근로자이며 검사 수행 대상자
  - ◆ 사업장 관리자 : 각 사업장 소속 관리자이며 해당 사업장의 사업장 코드를 관리

#### 해당 사업장의 설문 현황을 열람 가능

- 이 매뉴얼의 형식은 3부분으로 구성되어 있습니다.
  - ◆ 주요사항 : 특히 중요한 사항을 설명에 앞서 기술하였습니다.
  - ◆ 캡처 화면 : 해당 기능에 대한 현재 버전에서의 화면을 갈무리하였습니다.
  - ✤ UI 설명 : 캡처 화면 내의 각 UI 요소(입력상자, 선택상자, 버튼, 등)에 대한 설명을 기술하였습니다.
    - 예시) 입력상자 : 항목명 및 관련 항목에 대한 부가 설명을 합니다.
      - 선택상자 : <기호> 등을 이용하여 항목명을 표시하고, 선택상자에 대한 설명을 기술합니다.
      - 버튼 : [기호] 등을 이용하여 항목명을 표시하고, 버튼 기능을 설명합니다.
- 콘텐츠와 관련된 의미 및 해석에 관한 문의는 한국산업안전보건공단 교육홍보본부 문화홍보부(052-703-0739)로 문의 바랍니다.
   또한 소프트웨어 이용에 관한 일반 사항 및 운영에 필요하다고 판단된 사항은 프로그램 구현에 적용된 로직을 기초로 작성하였습니다.

산업안전 전문기술 기실안전 시비스안전 고입건강 교육/미디어 안전문화홍보 안전문화후안 20전문화학산 공모사업 사업장 무지해운동

산업안전보건문화 활성화

안전심리 검사프로그램

학교생활 안전문화

인증·검사신청

건강디딤돌 민간기관평가

자료실

국제협력

안전의식 수준향상 프로그램

#### 1. 안전의식 수준향상 프로그램 소개

안전의식 수준향상 프로그램

1.1 홈페이지 소개

- 안전의식 수준향상 프로그램은 홈페이지의 <u>사업소개 → 안전문화홍보 → 안전의식 수준향상 프로그램</u> 메뉴에서 확인할 수 있습니다.
- 홈페이지의 메인 화면 자주 찾는 항목에 등록되어 있습니다.

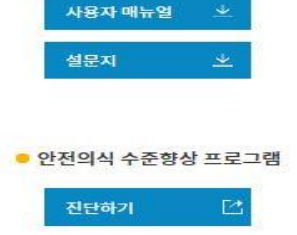

3

## 2. 안전의식 수준향상 프로그램

- '사업장 관리자 가입'은 '일반 가입'보다 먼저 이루어져야 합니다.
- 사업장 관리자는 근로자 가입 시에 필요한 사업장 코드를 등록 및 관리를 하여야 됩니다.
- 사업장 근로자는 가입시 사업장 관리자가 설정한 사업장 코드를 입력하여야 합니다.

|   | 안전의식 수준향상                                    | 프로그램             |  |
|---|----------------------------------------------|------------------|--|
| 0 | 아이디<br>패스워드<br>아이디가 없으신분은 회원가입 후 이용하실 수 있습니다 | <b>로그인</b><br>다. |  |
|   | 2 일반가입                                       | ID/PW찾기(관리자용)    |  |

## 3. 사업장 관리자 가입

#### • 안전의식 수준향상 프로그램은 산재관리번호를 기준으로 사업장을 등록할 수 있습니다.

#### ※ 사업장 관리자 아이디로는 설문에 참여할 수 없습니다.

| 사업장관리자 가입<br>산재관리번호 ① 건색                                                                      | ① 산재관리번호                        | <ul> <li>· 근로복지공단에서 관리하고 있는 산재관리번호를 기준으로 합니다.</li> <li>· [검색] : 산재관리번호를 입력한 후 [검색] 버튼을 클릭하면 입력된<br/>항목과 일치하는 사업장 목록을 팝업 화면에 조회를 합니다.</li> </ul> |
|-----------------------------------------------------------------------------------------------|---------------------------------|----------------------------------------------------------------------------------------------------|
| 사업장명 (2)<br>(3) ex) aa1000 중복확인<br>※ 근로자 가입 시에 필요한 사업중 고유 코드입니다.<br>입력하신 사업장 코드는 관리자가 기억하십시오. | ② 사업장명                          | <ul> <li>[검색] 버튼으로 호출된 사업장 목록 팝업화면에서 특정 사업장을 선택하면<br/>팝업화면에서 산재관리번호 및 사업장명을 전달받아 표시됩니다.</li> </ul>                                              |
| ※ 영문소 2글자 + 숫자 4글자로 입력하십시오.<br>직책 ④ 관리자<br>※ 사업장 관리자 가입 시, '관리자'로 설정되어 있습니다.                  | ③ 사업장 코드                        | <ul> <li>· 근로자 가입 시에 필요한 사업장 고유 코드이며, 영문 2글자 와 숫자 4글자로<br/>조합하여 자체적으로 생성합니다.</li> <li>· 사업장 코드[중복확인] : 시스템에서 유일하게 관리하기 위함</li> </ul>            |
| 아이디 (5) (중복확인)<br>비밀번호 (6)                                                                    | ④ <직책>                          | • 사업장 관리자 가입 시 관리자로 설정되어 <b>변경할 수 없습니다</b> .<br>※ 일반 가입 시 관리자, 경영자 및 근로자를 선택할 수 있습니다.                                                           |
| ※ 문자, 숫자 및 특수문자 조합으로 9~20자 이내<br>담당자명 ⑦                                                       | ⑤ 아이디                           | <ul> <li>로그인 시 입력하게 되는 아이디 입니다. 이 항목은 수정이 불가 합니다.</li> <li>아이디 [중복확인] : 시스템에서 유일하게 관리하기 위함</li> </ul>                                           |
| 사입상 신화번호 (8)                                                                                  | ⑥ 비밀번호                          | • 사용하게 될 비밀번호를 입력합니다. (문자, 숫자, 특수문자 조합 9-20자 이내)                                                                                                |
| 이메일 (1)                                                                                       | ⑦ 담당자명                          | • 담당자 이름을 입력합니다.                                                                                                    |
| 개인 정보 이용 동의서                                                                                  | ⑧ 사업장 전화번호                      | <ul> <li>사업장 전화번호는 산재관리번호 입력 시 자동으로 전달받아 표시됩니다.</li> <li>※ 실제 사업장 전화번호와 상이할 경우, 수정이 가능합니다.</li> </ul>                                           |
| - 안전의식 수준향상 정보 및 서비스 제공, 이용자 만족도 조사<br>2. 개인정보 수집항목                                           | ⑨ 관리자 휴대폰번호                     | • 관리자 휴대폰번호를 입력합니다.                                                                                                    |
| - 아이디(이메일주소), 비밀번호, 휴대전화번호, 성명<br>3. 개인정보의 보유 및 이용기간                                          | ⑩ 이메일                           | • 비밀번호 분실 시 여기에 입력한 이메일 주소로 비밀번호를 발송합니다.                                                                                                    |
| ● 대표자 아니지 / / 동의 · · · · · · · · · · · · · · · · · ·                                          | ① 개인정보 이용 동의                    | • 개인정보 이용 약관에 동의합니다. (체크박스 클릭)                                                                                                    |
| 12 가입완료 닫기                                                                                    | <ol> <li>① 가입완료 / 닫기</li> </ol> | • [가입완료] : 입력한 정보를 저장합니다. (완료 시 화면이 자동으로 닫힘)                                                                                                    |

한국산업안전보건공단

## 4. 사업장 일반 근로자 가입

#### • 안전의식 수준향상 프로그램을 수행하기 위한 등록된 사업장의 일반 근로자로 가입합니다.

※ 설문에 참여하기 위해서는 "사업장 관리자"로 가입한 인원도 별도로 일반가입을 해야 합니다.

| 일반가입<br>사업장코드 ① ex) aa1000 입력<br>사업장명<br>※ 관리자로부터 부여받은 사업장 고유코드를 입력하세요.<br>직책 ② 선택<br>※ 경영자(임원 이상), 관리자(부서장, 파트장), 근로자(경영장,<br>관리자에 속하지 않는 부서원)<br>아이디 ③ 중복확인 | ① 사업장 코드    | <ul> <li>사업장 관리자가 등록한 사업장 코드를 입력합니다.</li> <li>[입력]: 사업장 관리자가 등록한 사업장 코드와 일치하여야 가입을 할 수 있으며, 또한 사업장코드와 일치하는 사업장명을 전달받아 표시합니다.</li> <li>사업장 코드는 일반가입 후 로그인 시 비밀번호로 자동 지정 됩니다.</li> </ul>                                                |
|----------------------------------------------------------------------------------------------------|-------------|----------------------------------------------------------------------------------------------------|
|                                                                                                    | ② 직책        | <ul> <li>경영자, 관리자 및 근로자를 선택할 수 있습니다.</li> <li>프로그램을 수행하기 위해서는 직책이 선택되어야 합니다.</li> <li>경영자 : 대표 및 이사 등 임원 이상</li> <li>관리자 : 사업장 안전관리자가 아닌 부서장, 팀장, 파트장 급을 의미</li> <li>근로자 : 경영자 및 관리자에 속하지 않는 부서원 등</li> <li>※ 직책은 추후 수정 불가</li> </ul> |
| (4) 가입완료 >   닫기 >                                                                                                    | ③ 아이디       | • 로그인 시 입력하는 아이디입니다. 해당 항목은 수정이 불가합니다.                                                                                                    |
|                                                                                                    | ④ 가입완료 / 닫기 | • [가입완료] : 입력한 정보를 저장합니다. (완료 시 화면이 자동으로 닫힘)<br>• [닫기] : 일반가입 화면이 닫힙니다.                                                                                                    |

5.1 고지문 및 개인정보이용동의서

일반 가입자로 로그인을 하면 프로그램 사용 고지문 및 개인정보이용동의서의 확인합니다.

#### ① [고지문]

| 안전의식수준 향상프로그램                                                                                                    | ① 고지문       | • <u>'충분히 숙지하였습니다.</u> '를 체크를 한 후 <b>[다음]</b> 버튼을 클릭하여<br>개인정보이용동의서 화면으로 이동합니다. |
|----------------------------------------------------------------------------------------------------|-------------|---------------------------------------------------------------------------------|
| 고지문<br>본 프로그램은 사업정의 안전의식 수준을 측정하고, 그 결과를 사업장에<br>제공함으로써, 사업장의 안전의식 수준을 확인하며 안전의식 수준을 제고하는데                                                     | ② 개인정보이용동의서 | • <u>'동의합니다.'</u> 를 체크한 후 <b>[다음]</b> 버튼을 클릭하여 <u>영역별 중요도 설정</u><br>화면으로 이동합니다. |
| 도움을 두고자 개발되었습니다.<br>따라서, 본 프로그램을 통해 나타난 결과를 조직 내의 특징 진단에 대한 보상 또는<br>저별 등의 인사목적으로 사용할 수 없음을 알려드립니다.<br>만약 인사들의 목적으로 사용할 것은, 모든 책임은 그 확은자에게 있음을 |             |                                                                                 |
| 알려드리오니 충분히 속지하시고 본 프로그램을 사용하시기 바랍니다.<br>                                                                                                    |             |                                                                                 |

#### ② [개인정보이용동의서]

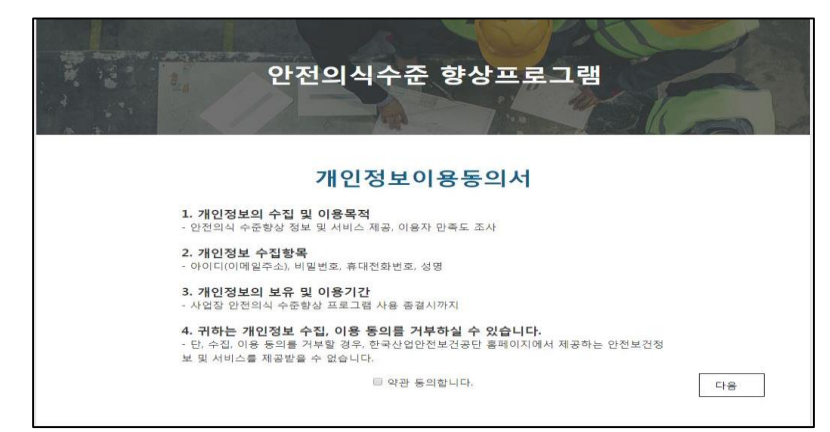

5.2 영역별 중요도 설정

• 일반 가입자는 프로그램 사용 고지문 및 개인정보이용동의서의 확인한 후 영역별 중요도를 설정합니다.

|                | 조 진단 서 단 한 단               |                                  |                                             |                |        |                                            |  |  |
|----------------|----------------------------|----------------------------------|---------------------------------------------|----------------|--------|--------------------------------------------|--|--|
| 안전의적부          | 운 신단 결문항목                  |                                  |                                             |                |        | • 영역별 블록 점수의 합계는 100이며, 100이 되지 않으면 다음 단계로 |  |  |
|                |                            | 이 여여병 브로 저스 하게                   |                                             |                |        |                                            |  |  |
|                | 에시                         |                                  | ① 8억월 물속 점구 합계                              | 김이가지 않습니다.<br> |        |                                            |  |  |
|                | 다                          | 음의 항목 중 건강관리를 위                  | 위해 당신이 실현하고 있는 정도는?                         |                |        | • 블록별 합계는 자동으로 산정됩니다.                      |  |  |
|                |                            | 황목                               | 점수                                          |                |        |                                            |  |  |
|                | Ŧ                          | ·칙적인 운동                          | 30                                          |                | ② [다음] | • [다음] 버튼을 클릭하면 활동별 중요도 화면으로 이동합니다.        |  |  |
|                |                            | 충분한수면                            | 35                                          |                | 01.11  |                                            |  |  |
|                |                            | 식단조절                             | 20                                          |                |        |                                            |  |  |
|                | 건강                         | 보조식품 섭취                          | 15                                          |                |        |                                            |  |  |
|                |                            | 함계                               | 100                                         |                |        |                                            |  |  |
|                |                            |                                  |                                             |                |        |                                            |  |  |
|                |                            | 디운은 아저희 과편디 서희                   | 이 여성은 이 너희 바늘 하고 이이 너희                      |                |        |                                            |  |  |
|                | 귀하의 /                      | 나물은 민준과 민단된 어린<br>사업장에서 각 항목이 현재 | 1 영역을 다리내는 영속 입니다.<br>실천되고 있는 정도를 표기해 주십시오. |                |        |                                            |  |  |
| 1              | 위의                         | 몌시와 같이 4개 항목의 힘                  | 이 100점이 되도록 표기해 주십시오.                       |                |        |                                            |  |  |
|                | 중목                         | 점수                               | 중목                                          | 점수             |        |                                            |  |  |
| 안전을 최목         | 우선으로 생각하는 것                | a                                | 안전규정과 절차를 설계하는 것                            | a              |        |                                            |  |  |
| 안전에 투<br>달성하도록 | F자하고 안전목표를<br>F 동기를 부여하는 것 | a                                | 안전규정과 절차를 따르는 것                             | 0              |        |                                            |  |  |
| 안전목<br>파악*     | 표의 달성 수준물<br>바고 평가하는 것     | a                                | 안전운영체계를 점검하는 것                              | a              |        |                                            |  |  |
| 안전기<br>확대      | 치를 전사적으로<br>제 전파하는 것       | a                                | 안전운영체계의 잘못된 점과 부족한<br>점을 고쳐 더 좋게 만드는 것      | a              |        |                                            |  |  |
|                | 중계                         | a                                | 함계                                          | a              |        |                                            |  |  |
|                |                            |                                  |                                             |                |        |                                            |  |  |
|                | 항목                         | 접수                               |                                             | 접수             |        |                                            |  |  |
| 안전교육프          | 로그램을 설계하는 것                | a                                | 인신과 신인원 영식, 감정, 정보을<br>주고받는 동로를 구축하는 것      | a              |        |                                            |  |  |
| 안전교육프          | 로그램을 체계적으로<br>실행하는 것       | a                                | 안전소등 채널을 활용하여<br>안전에 관한 정보를 전달하는 것          | a              |        |                                            |  |  |
| 안전교육프<br>대한 효고 | 로그램의 과정, 결과에<br>과성을 평가하는 것 | a                                | 안전소동 채널의 활성화 정도를<br>날날미 검사하는 것              | a              |        |                                            |  |  |
| 안전교육프          | 로그램을 개선하는 것                | a                                | 안전소통 채널의 잘못된 정과 부족한<br>정을 고체 더 좋게 만드는 것     | a              |        |                                            |  |  |
|                | 함계                         | ū                                | 관계                                          | a              |        |                                            |  |  |
|                |                            | × 총점 100점을 반드                    | 티시 확인하시기 바랍니다.                              |                |        |                                            |  |  |
|                |                            |                                  | (                                           | 2)             |        |                                            |  |  |
|                |                            |                                  |                                             |                | J      |                                            |  |  |

5.3 활동별 중요도 설정

• 일반 가입자는 영역별 중요도를 설정한 후 활동별 중요도를 설정합니다.

| 안전의식수준 진단 설문항목                                                                      |    |                                         |           |                | • <u>활동별 블록 점수의 합계는 100</u> 이며, 100이 되지 않으면 다음 단계로 |
|-------------------------------------------------------------------------------------|----|-----------------------------------------|-----------|----------------|----------------------------------------------------|
|                                                                                     |    |                                         |           | ① 활동별 블록 점수 합계 | 넘어가지 않습니다.                                         |
| 다음은 안전과 관련된 여러 활동을 나타내는 항목입니다.<br>기회에 내어지에서 2 해무어 취재 심계되고 있는 전도로 파기에 주시되어           |    |                                         |           |                | • 블록별 합계는 자동으로 산정됩니다.                              |
| 10년 가입경에서 두 방국이 언제 발견되고 있는 경도를 파가에 구합하고,<br>앞의 예시와 같이 4개 항목의 합이 100점이 되도록 표기해 주십시오. |    |                                         |           | ② [다음]         | • [ <b>다음] 버튼</b> 을 클릭하면 설문이 시작됩니다.                |
| 항목                                                                                  | 점수 | 항목                                      | 점수        |                |                                                    |
| 안전을 최우선으로 생각하여<br>목표를 설정하고 활동을 계획하는 것                                               | 0  | 안전목표를 달성하기 위해<br>적극적으로 노력하는 것           | 0         |                |                                                    |
| 안전이슈를 반영한<br>안전규정과 절차를 설계하는 것                                                       | 0  | 안전규정과 절차를 준수하는 것                        | 0         |                |                                                    |
| 안전교육프로그램에 대한<br>계획을 세우는 것                                                           | 0  | 안전교육프로그램을<br>체계적으로 실행하는 것               | 0         |                |                                                    |
| 안전에 대해 자유롭게 이야기할 수<br>있는 분위기와 통로를 마련하는 것                                            | 0  | 안전소통 채널을 활용하여<br>안전에 관한 정보를 주고받는 것      | 0         |                |                                                    |
| 함계 0 함계 0                                                                           |    |                                         |           |                |                                                    |
| 항목                                                                                  | 점수 | 항목                                      | 점수        |                |                                                    |
| 안전목표의 달성 수준을<br>파악하고 평가하는 것                                                         | 0  | 안전가치를 확대 전파하고<br>안전목표를 재설정하는 것          | 0         |                |                                                    |
| 안전규정과 절차를<br>다각도로 점검하는 것                                                            | 0  | 안전규정과 절차의<br>문제점을 개선하는 것                | 0         |                |                                                    |
| 안전교육프로그램의<br>효과성을 확인하는 것                                                            | 0  | 안전교육프로그램을<br>전반적으로 향상시키는 것              | 0         |                |                                                    |
| 안전소통 채널이<br>활성화되는 정도를 검토하는 것                                                        | 0  | 안전소통 채널의 잘못된 점과<br>부족한 점을 고쳐 더 좋게 만드는 것 | 0         |                |                                                    |
| 한계 <sup>0</sup> 한계 <sup>0</sup>                                                     |    |                                         |           |                |                                                    |
| ★ 충점 100점물 반드시 확인하시기 바랍니다.                                                          |    |                                         |           |                |                                                    |
|                                                                                     |    |                                         | 2<br>48 > |                |                                                    |

| 번호 | 문항                                                                | 전혀<br>그렇지<br>않다 | <b>→</b> | 어느<br>정도<br>그렇다 | <b>→</b> | 매우<br>그렇다 |
|----|-------------------------------------------------------------------|-----------------|----------|-----------------|----------|-----------|
| 1  | 경영진은 구성원에게 안전이 중요하다는 것을 항상 언급한다.                                  | 0               | ۲        | 0               | 0        | 0         |
| 2  | 경영진은 회사의 안전정책에 새로운 안전이슈를 반영하도록 제안한다.                              | ۲               | 0        | 0               | 0        | 0         |
| 3  | 경영진은 안전교육이 중요함을 항상 강조한다.                                          | 0               | 0        | 0               | 0        | ۲         |
| 4  | 경영진은 안전과 관련한 문제가 생기면 구성원이 자신에게 말해줄 것이라<br>고 믿느다                   | 0               | 0        | 0               | ۲        | 0         |
| 5  | - 근근 ···<br>경영진은 구성원이 안전교육에 적극적으로 참여하도록 독려한다.                     | 0               | 0        | ۲               | 0        | 0         |
| 6  | 경영진은 안전활동에 참여하는 것이 가치 있는 일이라고 이야기한다.                              | 0               | ۲        | 0               | 0        | 0         |
| 7  | 구성원은 안전에 대하여 관리자에게 자유롭게 질문할 수 있다.                                 | ۲               | 0        | 0               | 0        | 0         |
| 8  | 경영진은 재해 발생률 등 주요 안전지표의 변화 추세를 알고 있다.                              | 0               | 0        | 0               | ۲        | 0         |
| 9  | 동료 간 안전과 관련한 의견과 정보를 자유롭게 주고받을 수 있다.                              | 0               | 0        | ۲               | 0        | 0         |
| 10 | 경영진은 의사결정에 있어 안전이 우선시 되어야 한다고 이야기 한다.                             | 0               | ۲        | 0               | 0        | 0         |
| 11 | 경영진은 새로운 안전이슈와 트렌드를 확인한다.                                         | ۲               | 0        | 0               | 0        | 0         |
| 12 | 경영진은 안전교육이 우리 모두의 안전을 위한 것임을 항상 언급한다.                             | 0               | 0        | ۲               | 0        | 0         |
| 13 | 관리자는 안전지표 변화 추이를 반영하여 안전규정과 절차를 계획한다.                             | 0               | ۲        | 0               | 0        | 0         |
| 14 | 사업장의 안전목표 달성을 위한 필수적인 주제를 안전교육에서 우선 다룬<br>다.                      | 0               | 0        | 0               | 0        | ۲         |
| 15 | 안전소통 채널은 누구든지 쉽게 사용할 수 있도록 설계되어 있다.                               | ۲               | 0        | 0               | 0        | 0         |
| 16 | 인사고과에 안전성과가 주요한 영향을 미친다.                                          | 0               | 0        | 0               | ۲        | 0         |
| 17 | 어떠한 상황에서도 활용할 수 있는 체계적인 안전소통 채널을 갖추고 있다.                          | ۲               | 0        | 0               | 0        | 0         |
| 18 | 다양한 방법을 통해 사업장에 필요한 안전교육의 니즈를 파악한다.                               | 0               | ۲        | 0               | 0        | 0         |
| 19 | 인사고과지표, 성과지표 또는 핵심성과지표(KPI)에는 안전성과가 포함되어<br>이다                    | 0               | 0        | ۲               | 0        | 0         |
| 20 | ,,,,,,,,,,,,,,,,,,,,,,,,,,,,,,,,,,,,,                             | ۲               | 0        | 0               | 0        | 0         |
| 21 | 우리 사업장은 안전이슈를 반영하여 안전제도와 절차를 계획한다.                                | 0               | 0        | ۲               | 0        | 0         |
| 22 | 안전에 관련된 생각, 감정, 정보 등 다양한 전달 내용에 따라 사용할 수 있<br>는 여러 소토 채널을 갖추고 있다. | 0               | ۲        | 0               | 0        | 0         |
| 23 | 성과지표에는 항상 안전지표가 포함되어 있다.                                          | 0               | 0        | 0               | ۲        | 0         |
| 24 | 우리 사업장의 안전규정과 철차에는 최근 현장의 안전에 대한 이슈가 반                            | 0               | ۲        | 0               | 0        | 0         |

| ) <b>설문</b> | <ul> <li>설문 항목을 읽고 해당 사업장의 안전을 잘 나타내는 척도에 체크를 합니다.</li> <li>설문의 기준은 다음과 같습니다.</li> <li>✓ '1점 전혀 그렇지 않다.'</li> <li>✓ '2점 그렇지 않다.'</li> <li>✓ '3점 어느 정도 그렇다.'</li> <li>✓ '4점 그렇다.'</li> <li>✓ '5점 매우 그렇다.'</li> <li>설문은 144개 설문 문항으로 구성되어 있으며, 한 페이지에 24개 문항씩 총<br/>6페이지가 표시됩니다.</li> <li>설문의 진행은 한 항목을 선택하면 다음 설문이 표시됩니다.</li> <li>한 페이지 별 바뀜이 발생할 때 자동으로 한 페이지의 설문 항목이 저장됩니다.</li> </ul> |
|-------------|----------------------------------------------------------------------------------------------------|
| ) [페이지 수]   | • 설문을 마친 후 버튼을 클릭하면 해당 페이지의 설문 내용을 볼 수 있습니다.                                                                                                    |
| ) [다음]      | • [다음] 버튼을 클릭하면 '작성을 완료하시겠습니까?' 라는 메시지가 나옵니다.                                                                                                    |
| ) [확인]      | • [확인] 버튼을 클릭하면 설문자 정보 수집 팝업 화면이 표출됩니다.                                                                                                    |
|             |                                                                                                    |

• 일반 가입자는 영역별 중요도 및 활동별 중요도를 설정한 후 설문에 응답합니다.

5.4 설문 프로그램 수행

다음의 각 문항을 읽고 귀하가 속해 있는 사업장의 안전을 잘 나타내는 숫자에 체크하여 주십시오.

5.5 설문자 정보 수집

• 설문 완료 후 수집된 설문자의 정보는 보고서의 기초 정보로 활용됩니다.

① 설문자 정보 수집

| 안전의식수준 향상프로그램 |    | ① 설문자 정보 수집 | <ul> <li>&lt;연령&gt; : 설문자의 연령을 직접 입력합니다.</li> <li>&lt;성별&gt; : 성별(남, 여)을 선택합니다.</li> <li>&lt;국적&gt; : 내국인/ 외국인 중 하나를 선택합니다.</li> <li>&lt;직무&gt; : 직무(생산직, 전문기술직, 사무직, 판매·서비스직, 기타)를<br/>선택합니다.</li> <li>근속연수 : 해당 사업장의 근무 연수를 기록합니다.</li> <li>[제출] : 제출 버튼을 클릭하면 설문 종료 문구 화면이 표출됩니다.</li> </ul> |
|---------------|----|-------------|----------------------------------------------------------------------------------------------------|
| 근속연수          | E  | ② [종료]      | • [종료] 버튼을 누르면 설문 팝업 화면이 종료됩니다.                                                                                                    |
|               | 제출 |             | ·                                                                                                    |

#### ② [종료]

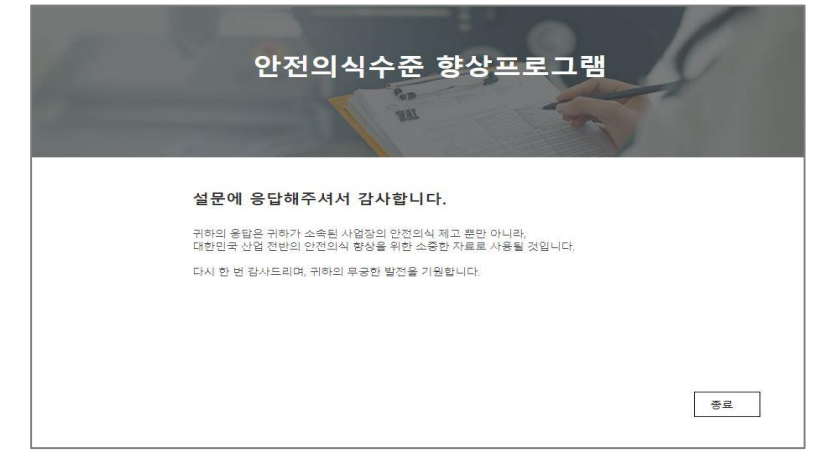

### 6. 사업장 관리자 화면

6.1 사업장 관리자 화면 소개

• 사업장 관리자로 로그인을 하면 '사업장 정보 수정', '설문기간 설정' 및 '진단종합결과'를 연결할 수 있는 버튼을 확인할 수 있습니다.

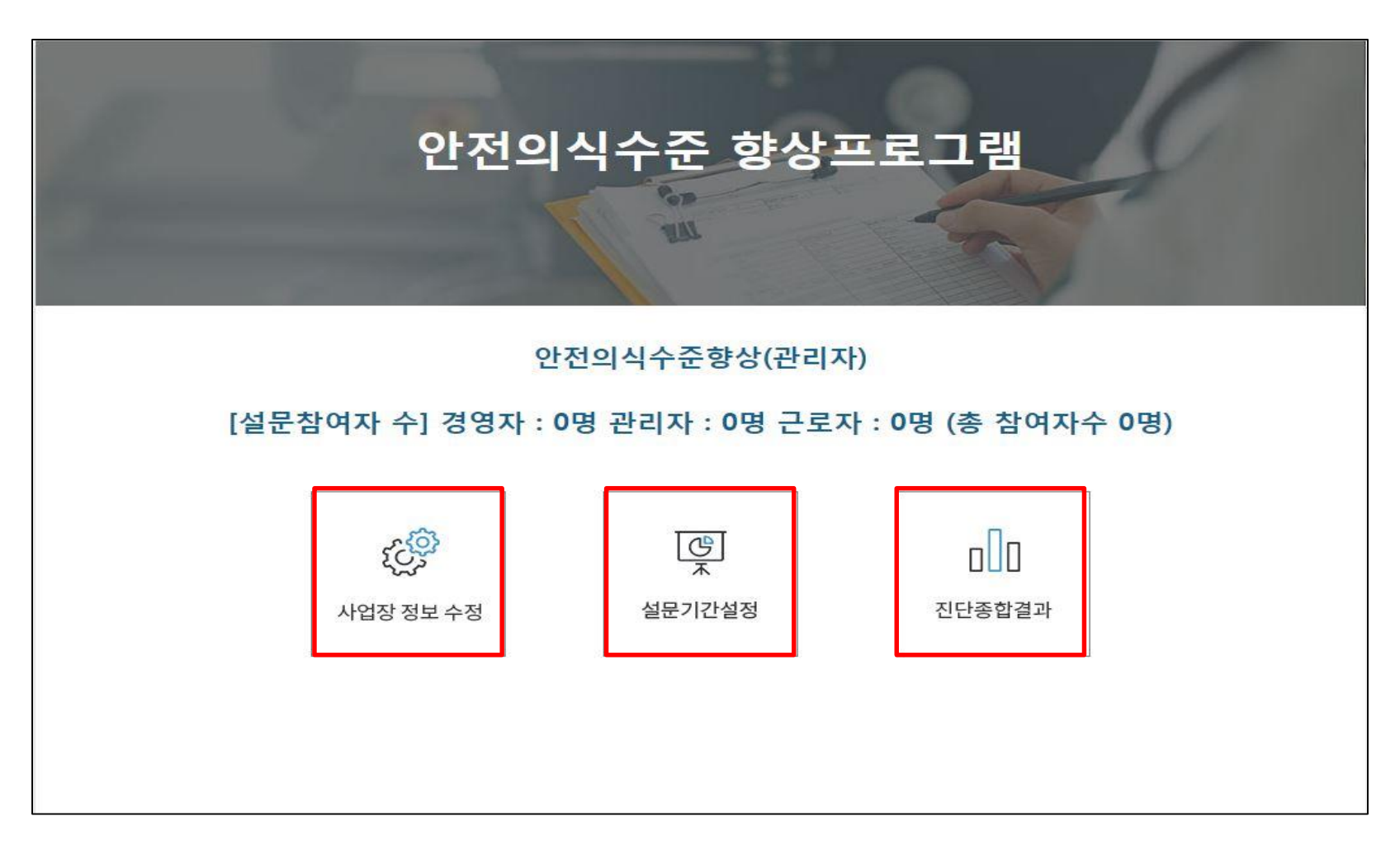

| 6. | 사업장 관리자    | 화면 |
|----|------------|----|
|    | 6.2 사업장 정보 | 수정 |

## [사업장 정보 수정]

| 사업장관리자가입    |           |
|-------------|-----------|
| 산재관리리번호     |           |
| 사업장명        |           |
| 사업장 코드      | aa1111    |
| 지사명         |           |
| 직책          | 관리자       |
| 아이디         | sejin1111 |
| 담당자명 ①      | :         |
| 사업장 전화번호 2  |           |
| 관리자 휴대폰번호 ③ |           |
| 이메일 ④       |           |
| ⑤ 수정원       | 날료 닫기 ⑥   |

| ① 담당자명      | • 담당자의 이름을 수정 입력합니다.    |
|-------------|-------------------------|
| ② 사업장 전화번호  | • 사업장 전화번호를 수정 입력합니다.   |
| ③ 관리자 휴대폰번호 | • 관리자 휴대폰번호를 수정 입력합니다.  |
| ④ 이메일       | • 관리자의 이메일을 수정 입력합니다.   |
| ⑤ [수정완료]    | • 수정 입력된 항목의 내용을 저장합니다. |
| ⑥ [닫기]      | • 사업자 정보 수정 화면을 닫습니다.   |

## 6. 사업장 관리자 화면6.3 설문 검사하기

## [설문검사하기]

| 설문기간 수정                    |
|----------------------------|
| 설문회차 1 3 회차                |
| 설문기간 ② 2018-12-06 ~ 설문종료 ④ |
| ③ 수정완료 닫기 ⑤                |

|  | ※ 화면 설명  | • 설문검사하기 화면은 기간별로 설문을 구분하는 화면입니다.                                                                                                    |
|--|----------|----------------------------------------------------------------------------------------------------|
|  | ① 설문회차   | • 해당 사업장의 기간별 설문을 진행한 횟수를 의미합니다.                                                                                                    |
|  | ② 설문기간   | • 해당 회 차의 설문기간을 의미합니다.<br>※ 설문시작 시에는 종료일은 <b>입력하지 않습니다</b> .                                                                                           |
|  | ③ [수정완료] | • 설문기간 시작 일을 저장합니다                                                                                                    |
|  | ④ [설문종료] | <ul> <li> 설문을 실행한 회 차의 종료일을 자동으로 설정합니다.</li> <li>- 설문을 종료하고자 하는 날짜에 해당 버튼을 클릭합니다.</li> <li> 자동 설정된 종료일을 반영하기 위하여 [수정완료] 버튼을 클릭하여<br/>저장합니다.</li> </ul> |
|  | ⑤ [닫기]   | • 설문검사하기 화면을 닫습니다.                                                                                                    |

## 6. 사업장 관리자 화면6.4 진단종합결과

#### [진단종합결과]

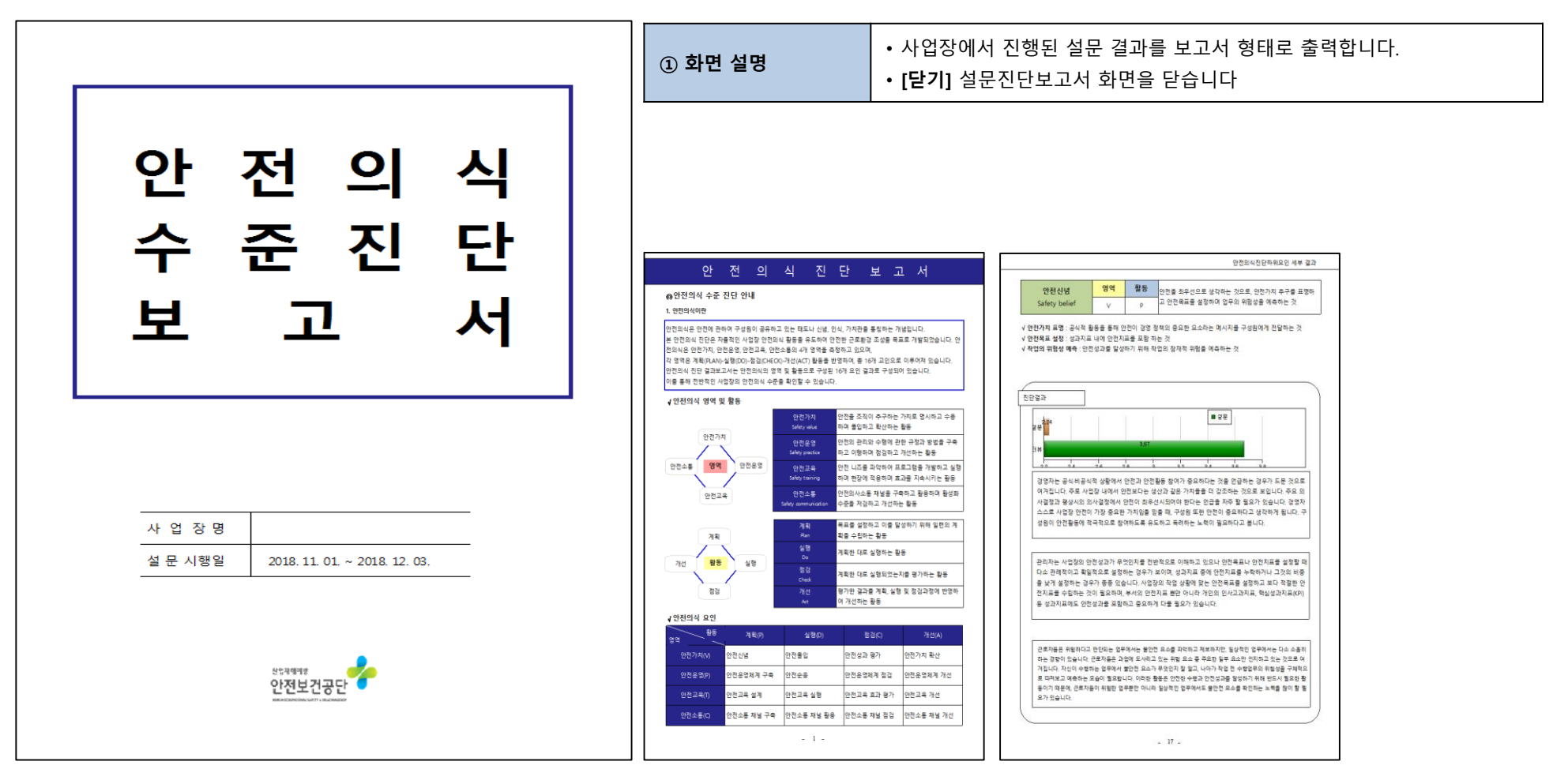